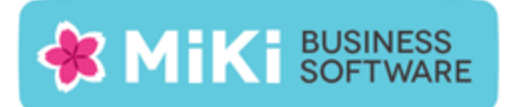

# Factuur2King 2.0.4 Single User release notes

Deze nieuwe versie van Factuur2King, versie 2.0.4, bevat nieuwe functionaliteit en oplossingen voor problemen die naar voren zijn gekomen sinds de release van Factuur2King 2.0.3.

### Nieuwe functionaliteit

De volgende nieuwe functionaliteit is aan deze versie toegevoegd:

 NEW: Vervaldatum veld toegevoegd. In vorige versies werd de vervaldatum door King bepaald bij het inlezen van de journaalpost. In deze versie rekent Factuur2King aan de hand van de in King aan de crediteur gekoppelde betalingsconditie de vervaldatum uit. Deze datum kan vervolgens worden aangepast door de gebruiker, bijvoorbeeld om gebruik te maken van een betalingskorting of om de factuur te betalen op een vrijdag.

| Crediteurnummer:          | MacroSoft BV - 17003961 - 11 💌 🖱 | 3 |
|---------------------------|----------------------------------|---|
| Extern klantnummer:       | 12002201                         |   |
| Extern factuurnummer:     | 2014011146                       |   |
| Factuurdatum:             | 10-01-2014                       |   |
| Boekdatum crediteurregel: | 10-01-2014                       |   |
| Vervaldatum:              | 31-03-2014                       | ł |
| Boekstukomschrijving:     | MacroSoft BV-17003961            |   |

Let op: Indien er geen betalingsconditie is gekoppeld aan de crediteur/debiteur, dan wordt automatisch de factuurdatum ingevuld als vervaldatum.

- NEW: Knippen en plakken van datums uit de factuur in datumvelden is nu mogelijk, inclusief het plakken van voluit geschreven datums (bijvoorbeeld "1 oktober 2014".
- NEW: Om crediteur/debiteur, tegenrekening of BTW selectielijsten te filteren kan direct worden begonnen met het intikken van de filterwaarde. Voorheen moest eerst de gehele waarde eerst worden geselecteerd.
- NEW: Selectielijsten worden nu links uitgelijnd als het niet het actieve veld is, zodat de geselecteerde waarde beter leesbaar is.

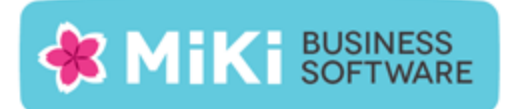

## Opgeloste problemen

#### Verwerken facturen

- FIX: Uitklapper bij het toevoegen van een nieuwe verdeelregel.
- FIX: Bij toevoegen nieuwe verdeelregel of aanpassen bedrag buiten de eerste regel wordt het BTW bedrag niet meer automatisch berekend.

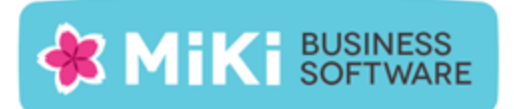

#### Factuur2King bijwerken naar Factuur2King 2.0.4

- 1. Pak het .zip bestand uit en plaats de bestanden op de gewenste locatie op de PC (de locatie maakt niet uit).
- 2. Controleer dat de bestanden setup.exe en Installeer Factuur2King2.0.msi aanwezig zijn.
- 3. **Dubbelklik op setup.exe** om de installatie te starten (of kies 'Als Administrator uitvoeren' door met de rechtermuisknop op setup.exe te klikken).
- 4. Volg de installatiestappen in de assistent om de bestaande Factuur2King 2.0 bij te werken naar Factuur2King 2.0.4 (zie ook hoofdstuk 1.2 van de installatiehandleiding).
- 5. Optioneel: Doorloop de configuratie om nieuwe/gewijzigde configuratie opties in te schakelen of te wijzigen.

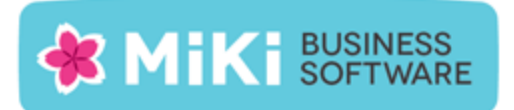

#### Factuur2King 1.x bijwerken naar Factuur2King 2.0

- Handel alle facturen die al ingelezen zijn in Factuur2King 1.x bij voorkeur via Factuur2King 1.x af of verwijder deze facturen om ze na installatie in Factuur2King 2.0 in te lezen.
- Volg de stappen in Hoofdstuk 1 van de installatiehandleiding om Factuur2King 2.0 te installeren (u kunt direct het installatieprogramma van versie 2.0.3 gebruiken). Installeer Factuur2King hierbij op een nieuwe locatie of maak een backup van het bestaande Factuur2King.sdf bestand.
- 3. Volg ook de stappen in **Hoofdstuk 2 van de installatiehandleiding** van Factuur2King om voor de relevante administraties externe toegang in King in te stellen.
- 4. Start Factuur2King en voer de ontvangen licentiecode in. Laat bij de volgende vraag de database aanmaken op de door u gewenste locatie (in onderstaand voorbeeld is dit in de installatiemap van Factuur2King 2.0, maar dit mag ook een andere locatie zijn).

| 🖺 Factuur2King             | 23-6-2014 15:04 | SQL Server Comp | 148 kB    |
|----------------------------|-----------------|-----------------|-----------|
| 🕌 Factuur2King2.0          | 23-6-2014 14:53 | Toepassing      | 12.539 kB |
| Factuur2King2.0.exe.config | 21-5-2014 10:18 | CONFIG-bestand  | 4 kB      |

- 5. Sluit Factuur2King 2.0 vervolgens af.
- Kopieer de Factuur2King.sdf uit de de Factuur2King 1.x map naar de locatie van de nieuwe Factuur2King.sdf. Overschrijf het nieuwe bestand met het oude bestand (kies 'Het bestand in de doelmap vervangen').

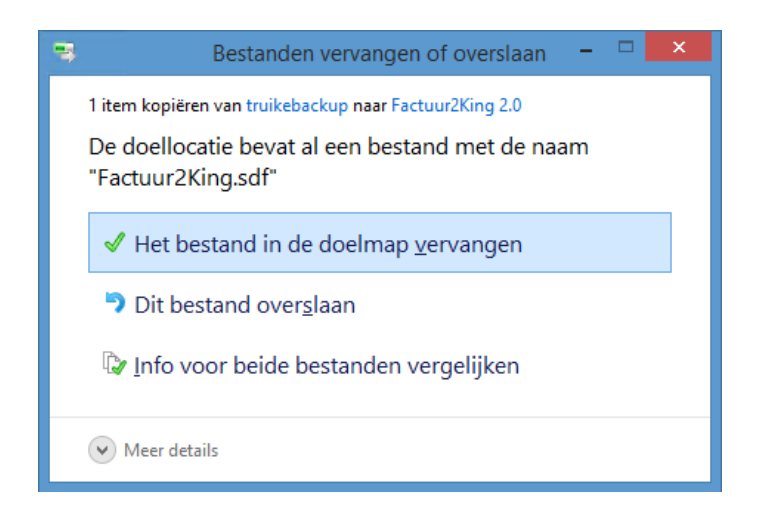

**Release Notes Factuur2King 2.0.4** | MiKi-Business-Software | Cruquiuskade 89-91 | 1018 AM Amsterdam | office@miki-business-software.nl | 020-6247284

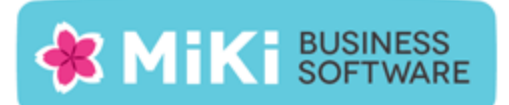

- 7. Start opnieuw Factuur2King 2.0 op. De Factuur2King 1.x database wordt nu **bijgewerkt naar Factuur2King 2.0**.
- 8. Open de Configuratie met de roze knop links onderin het startscherm. Hierin zijn de bestaande configuraties zichtbaar mits voor deze administraties ook externe toegang is ingesteld in King op de PC waarop u kijkt en er een ODBC koppeling is aangemaakt in King 5.50 of King 5.51. De bestaande configuraties hebben de aanduiding 'Aangepast'.
- 9. Open de administratie met de **Aanpassen/Wijzigen aangepaste configuratie** en controleer dat er op elk van de tabbladen geen rode bolletjes zichtbaar zijn. Alle verplichte velden zijn ingevuld, in dat geval moet het direct mogelijk zijn om nieuwe facturen te verwerken.
- 10. Om de hoeveelheid configuratie handelingen voor toekomstige King administraties die in Factuur2King worden verwerkt te minimaliseren kan een **DEFAULT-configuratie** worden aangemaakt. Zie **Hoofdstuk 5 van de installatiehandleiding**.